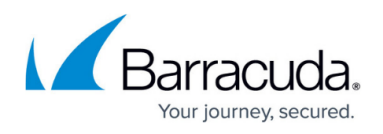

# How to Connect the Barracuda CloudGen Firewall to Teridion via GRE Tunnel

#### https://campus.barracuda.com/doc/99123636/

Teridion Connect provides numerous PoPs (Points of Presence) across the globe, including China, to allow access to their network backbone. The Barracuda CloudGen Firewall can connect to the TCR (Teridion Cloud Router) deployed in one of the PoPs by using IPSec or GRE tunneling to leverage their backbone to improve the connectivity. In addition, BGP can be used as a dynamic routing protocol to learn and propagate networks. For more information, visit the <u>Teridion website</u>.

## Connect a Barracuda CloudGen Firewall to the Teridion Network via GRE Tunnel

#### **Before You Begin**

• Deploy and set up your Teridion infrastructure. For assistance on the Teridion setup, please <u>contact Teridion</u>.

#### Step 1. Collect Site Information

Log into your Teridion portal and collect the following information:

1. From the **Site Configuration**, collect the information on the PoE IP from the site you need to connect to.

| Site Configuration                   |                    |                 | 🖲 CSV | + ADD SITE                    |                           |            |
|--------------------------------------|--------------------|-----------------|-------|-------------------------------|---------------------------|------------|
| Sites Configured Ready<br>2 Total 2  | In Progress        |                 |       | ্র                            | earch sites               | Show All • |
| Site Details 🗳                       |                    |                 |       |                               |                           |            |
| Azure-EUWest<br>Germany              | Hub 82.150.198.170 | 158.301.193.191 |       | Static<br>BGP ASN: 4294965245 | 30 Jan 2023<br>5:29:06 pm | Ready :    |
| Azure-CentralUS<br>New York, NY, USA | Hub 23.99.253.105  | 52.252.228.31   |       | Static<br>BGP ASN: 4294965244 | 30 Jan 2023<br>5:31:09 pm | Ready :    |

• Tunnel Type

# Barracuda CloudGen Firewall

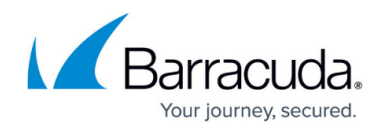

| Site Details             | Tunnel Type                    | High Availability | Gateways | Site Type | Routing                                  | GRE Monitoring                                                                       | Bandwidth                                                        | Traffic Alerts          |
|--------------------------|--------------------------------|-------------------|----------|-----------|------------------------------------------|--------------------------------------------------------------------------------------|------------------------------------------------------------------|-------------------------|
| <b></b>                  | -2-                            |                   |          |           |                                          |                                                                                      |                                                                  |                         |
| Tunnel 1<br>Select a tun | Type<br>meling type for your : |                   |          |           | Ga Ga Ga Ga Ga Ga Ga Ga Ga Ga Ga Ga Ga G | RE (General Routing Encap<br>ite that encapsulates the p<br>itween two nodes over an | sulation) is a networ<br>packets of traffic in cl<br>IP network. | k protocol<br>lear mode |
| GRE                      |                                |                   |          |           |                                          |                                                                                      |                                                                  |                         |
| Routing<br>Select a rou  | Options                        |                   |          |           | <b>?</b>                                 | oute Based traffic is routed<br>destination IP address.                              | i through the tunnel                                             | based on                |
|                          | Based                          |                   |          |           |                                          |                                                                                      |                                                                  |                         |
| Dynam                    | nic (BGP)                      |                   |          |           |                                          |                                                                                      |                                                                  |                         |
| Policy                   | Based                          |                   |          |           |                                          |                                                                                      |                                                                  |                         |

- High Availability (optional)
- Gateway IPs

|           | Site Details                     | Tunnel Type                                    | High Availability | Gateways | Site Type | Routing          | GRE Monitoring                                                 | Bandwidth                                      | Traffic Alerts |
|-----------|----------------------------------|------------------------------------------------|-------------------|----------|-----------|------------------|----------------------------------------------------------------|------------------------------------------------|----------------|
|           |                                  |                                                |                   |          |           |                  |                                                                |                                                |                |
| General   | Genera<br>Set up Ga<br>Gateway J | al Details<br>teway #1<br>#1 IP address / FQDP |                   | Ĭ        |           |                  |                                                                |                                                |                |
| informed. | 823503                           |                                                |                   |          |           |                  |                                                                |                                                |                |
| Tunnels   | Must be a v                      | alid IP address / FQON                         |                   |          |           |                  |                                                                |                                                |                |
|           | Public                           | Monitoring IF                                  | >                 |          |           | 4                |                                                                |                                                |                |
|           |                                  |                                                |                   |          |           |                  | idion to:<br>Intermine the most optimiz                        | ss / FGON will enable<br>ed Teridion entry Pol | •<br>• for     |
|           | 🧿 Use y                          |                                                |                   |          |           | yo.<br>2.f<br>on | ir site.<br>Present a complete view of<br>the Teridion portal. | f the network perform                          | ance           |
|           |                                  | different pingable a                           |                   |          |           |                  |                                                                |                                                |                |

## • Static Routing

| Site Details                          | Tunnel Type                   | High Availability | Gatoways | Site Type | Routing                                  | GRE Monitoring            | Bandwidth              | Traffic Alerts |
|---------------------------------------|-------------------------------|-------------------|----------|-----------|------------------------------------------|---------------------------|------------------------|----------------|
| Static R<br>Add at leas<br>Add subret | outing<br>t one subnet to you |                   |          |           | This step allows a<br>adding them to the | manual defining of subnet | s for routing by the s | ike, by        |
| 11.22.33.0                            | /24                           | ADD               |          |           |                                          |                           |                        |                |
| All subnets                           | atamanta                      | 11<br>Action      | lotal    |           |                                          |                           |                        |                |
| 1 1                                   | 0.20.0.076 🗖                  |                   |          |           |                                          |                           |                        |                |

• **GRE Monitoring** – Must be deactivated.

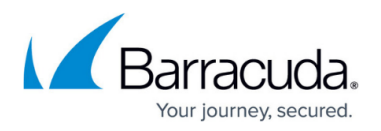

| Site Details                 | Tunnel Type                             | High Availability | Gateways | Site Type | Routing | GRE Monitoring                                               | Bandwidth                   | Traffic Alerts |
|------------------------------|-----------------------------------------|-------------------|----------|-----------|---------|--------------------------------------------------------------|-----------------------------|----------------|
|                              |                                         |                   |          |           |         |                                                              |                             |                |
|                              |                                         |                   |          |           |         | •                                                            |                             |                |
| GRE M                        | onitoring                               |                   |          |           |         | GRE monitoring the sate of                                   | the GRE tunnel.             |                |
| CD En                        |                                         |                   |          |           | * :     | interval defines overy X see<br>theck the status of the turn | : proform a *GRE koo<br>el. | palvo*to       |
| Interval Val                 | we (Sec)                                |                   |          |           | ,       | Retries defines the number                                   | of "GRE keep alive"         | failure        |
| 10                           |                                         |                   |          |           |         | before declaring that the Gi                                 | RE tunnel is down.          |                |
| The interval<br>without deci | volue must be a whole n<br>mai points.  | umber,            |          |           |         |                                                              |                             |                |
| Retries Am                   | ount                                    |                   |          |           |         |                                                              |                             |                |
| 5                            |                                         |                   |          |           |         |                                                              |                             |                |
| The retries w                | olue must be a whole nu<br>mail oviets. | mber,             |          |           |         |                                                              |                             |                |

• IPSec IKEv2 Settings

In this example, we have collected the following settings:

- PoE (IP Teridion Router): 158.101.193.191
- Gateway #1 IP (Firewall Public IP): 82.150.198.170
- Routed Network: 10.20.0.0/16

### Step 2. Configure IP Tunneling

On the Barracuda CloudGen Firewall, do the following:

- 1. Go to **Configuration > Configuration Tree > Box > Network**.
- 2. In the left menu, select **IP Tunneling**.
- 3. Click **Lock**.
- 4. In the **IP Tunneling** section, click +.
- 5. Provide a meaningful **Name** for the **GRE Tunnel**.
- 6. Configure the remaining settings according to your setup:

# Barracuda CloudGen Firewall

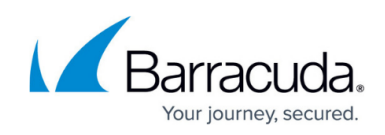

| Tunnel Configuration |                                        |              |
|----------------------|----------------------------------------|--------------|
| Encapsulation Mode   | GRE(47)                                |              |
| Tunnel TTL           |                                        | t in v       |
| Set Multicast Flag   | no                                     | × 11         |
| Source IP Type       | BoxIP                                  | ~            |
| Source IP            | 10.20.0.5                              | Đ =          |
| Source Mask          | single-host                            | ~            |
| Route Metric         | 15                                     | Ē            |
| Remote End IP        | 158.101.193.191                        | Ē = Ē,       |
| Check Reachability   | yes                                    | ✓            |
| Local End IP         | 82.150.198.170                         | i = i -      |
| Trust Level          | Trusted (added to Trusted-LAN for Fire | ewall) 🗸 🗐 🗸 |
| Target Networks      |                                        | 🔁 🗟 + 🗙 🛧 🗉  |
|                      | 10.2.0.0/24                            |              |
|                      |                                        |              |
| Advertise Route      | no                                     | × 8°         |
| Use Policy Routing   | no                                     | ×            |
| Table Placement      | postmain                               | ✓ (II)       |
| Use Table            |                                        | > <b>P</b>   |
| Source Networks      |                                        | 🕤 🗟 + 🗙 🛧 🗉  |
|                      | 0.0.0.0/0                              |              |

- Encapsulation Mode Select GRE(47).
- Source IP Type Select Box IP.
- Source IP Use one of the box IP addresses that reside in the Network (Static Routing 4) window of the Teridion setup (e.g: 10.20.0.5).
- Source Mask Select single host.
- Remote End IP Enter the public IP of PoE, e.g, 158.101.193.191
- Check Reachability Select yes.
- Local End IP Enter the public IP of your CloudGen Firewall, e.g., 82.150.198.170
- Trust Level Select Trusted or configure a firewall policy to allow the traffic
- Target Networks Add networks that are are reachable through GRE tunnel /Teridion Network, e.g., 10.2.0.0/16

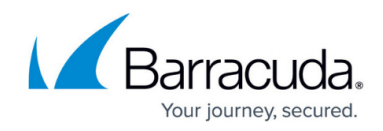

# **Additional Resources**

• How to Connect the Barracuda CloudGen Firewall to Teridion via IPSec

## Barracuda CloudGen Firewall

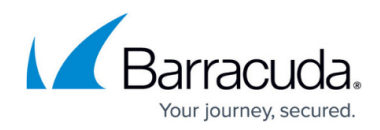

## Figures

- 1. gre1.png
- 2. gre2.png
- 3. gre3.png
- 4. gre4.png
- 5. gre5.png
- 6. gre6.png

© Barracuda Networks Inc., 2024 The information contained within this document is confidential and proprietary to Barracuda Networks Inc. No portion of this document may be copied, distributed, publicized or used for other than internal documentary purposes without the written consent of an official representative of Barracuda Networks Inc. All specifications are subject to change without notice. Barracuda Networks Inc. assumes no responsibility for any inaccuracies in this document. Barracuda Networks Inc. reserves the right to change, modify, transfer, or otherwise revise this publication without notice.